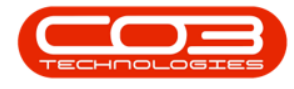

We are currently updating our site; thank you for your patience.

## SERVICE

## **INTRODUCTION TO CALL ADMINISTRATION**

The Call Administration screen is part of the Extended Call Centre - Version Compatibility<sup>1</sup>

Extended Call Centre mode has been introduced, which can be used for larger customer-user bases. When using the **Calls Lite** mode only be primarily used for logging, releasing, and assigning calls and the **Call Administration** screen aids in call processing.

#### Call Centre Mode

Extended Call Centre - Version Compatibility<sup>2</sup>

Two screens have been added for <u>SLA Management</u> and <u>Call Closure Excep</u><u>tions</u>. to assist with call screen performance enhancements and to have dedicated screens where these functions are managed.

In addition, an Extended Call Centre mode has been introduced, which can be used for larger customer-user bases where Call processing functionality has been split into two screens: Calls Lite and <u>Call Administration</u> Introduction topics. The Calls Lite is a simplified Call screen with increased performance enhancements.

For smaller customer-user bases, the original Call Listing screen can be used, with some modifications for speed gains.

<sup>1</sup>BPO2 v2.5.1.3 or higher. <sup>2</sup>BPO2 v2.5.1.3 or higher.

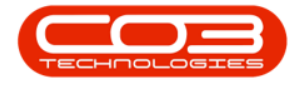

# MODIFIED CALL LISTING SCREEN (EXTENDED CALL CENTRE OFF)

## Configuration

- Extended Call Centre configuration flag = 'No'
- User rights:
  - BPO > Service
    - Calls Full Access
    - Calls Lite No Access
    - Call Administration No Access

## **Modifications**

- Call status counts have been removed.
- Closed call listing has been removed.
- Date range search removed.
- SLA counts have been removed.
- Search by call reference will now open the call maintain screen if the matched call is closed.

## CALLS LITE LISTING SCREEN (EXTENDED CALL CENTRE ON)

## Configuration

- Extended Call Centre configuration flag = 'Yes'
- User rights:
  - BPO > Service
    - Calls RIB\_SCAL No Access
      - Hold, Pending, Start and End Work rights can be restricted where Calls Lite users do not

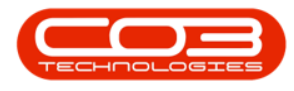

need this access, i.e. segregation of duties is enforced and these functions will be handled by the Users who have access to the Call Administration screen.

- Calls Lite Full Access for Users who Log, Edit and Assign Calls
- Call Administration Full Access for Users who will Manage Calls

## **Modifications**

- Call status counts have been removed.
- Closed call listing has been removed.
- Date range search removed.
- SLA counts have been removed.
- Call processing features removed.
- Search by call reference will now open the call maintain screen if the matched call is closed.
- Underlying work orders and assignments for calls have been removed.

## THE CALL ADMINISTRATION SCREEN

#### Ribbon Select Service > Call Administration

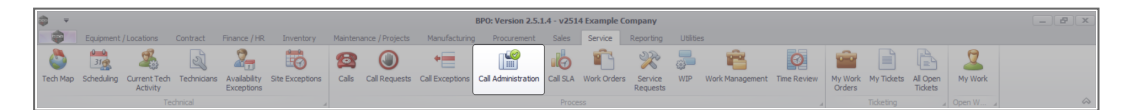

• The Call Administration screen will be displayed.

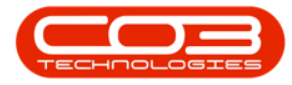

| Home Equip<br>Durban<br>Edit New | refresh     My Calls | Itract Finance / HR I     | Inventory Maint<br>My Call<br>& Assign<br>Start | enance / Project | s Manufac     | nding Release | rement Sales Service Reporting Utilities<br>Reinstate Print Reports |              |                  |              | -             | 2  |
|----------------------------------|----------------------|---------------------------|-------------------------------------------------|------------------|---------------|---------------|---------------------------------------------------------------------|--------------|------------------|--------------|---------------|----|
| nt a                             | State                | 4 Format 4                | Work 4                                          |                  | Process       |               | a Print a Repo a                                                    |              |                  |              |               |    |
| nks #                            | Drag a column header |                           |                                                 |                  |               |               |                                                                     |              |                  |              |               |    |
| ter text to search >             | CalReference         | CustomerName              | CalDate                                         | CallState        | Technician    | CalTime       | Description                                                         | CallType     | CallTypeDesc     | ErrorCode    | ErrorCodeDesc | Se |
| Functions                        | ▼ 40                 | ×0:                       | -                                               | ADC .            | 1 <b>0</b> 1  | (I)           | -0-                                                                 | * <b>0</b> < | (D)              | * <b>0</b> : | 4 <b>0</b> 4  |    |
|                                  | ► E CN0000040        | Westwood Dynamic          | 40 21/07/2014                                   | Awaiting Ac      | Belinda Sha   | 13:26:10      | Service machine S/N: 1912-102036                                    | SERV         | Service          |              |               | 1  |
| Work Orders 1                    |                      | Samanthas Diner           | 42 21/07/2014                                   | Awaiting Ac      | Belinda Sha   | 13:59:38      | Machine repair needed                                               | REP          | Repair           |              |               | 1  |
|                                  | E CN0000044          | Office Supplies Unlimited | 44 28/07/2014                                   | Awaiting Ac      | Belinda Sha   | 11:34:37      | 1 black toner for collection                                        | TON          | Toner Required   |              |               | 1  |
|                                  | E CN0000047          | Titan Group               | 47 31/07/2014                                   | Awaiting Ac      | George Jam    | 14:13:49      | Service required                                                    | SERV         | Service          |              |               | 1  |
| Work In Progress                 | E CN0000051          | Westwood Dynamic          | 51 05/08/2014                                   | Awaiting Ac      | Belinda Sha   | 13:00:23      | Toner for delivery                                                  | TON          | Toner Required   |              |               | 1  |
|                                  | CN0000055            | Titan Group               | 57 07/08/2014                                   | Awaiting Ac      | Belinda Sha   | 12:14:38      | Toner required                                                      | TON          | Toner Required   |              |               | 2  |
|                                  | E CN0000056          | Young Electric            | 58 07/08/2014                                   | Awaiting Ac      | Belinda Sha   | 14:14:11      | Contract Closure - CO0000021                                        | DR           | Select Call Type |              |               |    |
| Notes                            | E CN0000057          | Westwood Dynamic          | 59 08/08/2014                                   | Awaiting Ac      | Belinda Sha   | 11:39:50      | Deliver full set of toners                                          | TON          | Toner Required   |              |               |    |
|                                  | E CN0000058          | Samanthas Diner           | 60 08/08/2014                                   | Awaiting Ac      | Wesley Har    | 11:52:16      | New machine                                                         | NDS          | New Deal Sale    |              |               |    |
|                                  | E CN0000060          | Westwood Dynamic          | 62 08/08/2014                                   | Awaiting Ac      | Wesley Har    | 13:12:15      | Machine Rental Deal                                                 | NDR          | New Deal Rental  |              |               |    |
|                                  | E CN0000063          | Young Electric            | 65 20/08/2014                                   | Awaiting Ac      | Wesley Har    | 12:26:58      | Machine service required                                            | SERV         | Service          |              |               |    |
| Assignments 2                    |                      | Danny Storm IT Cafe       | 69 23/09/2014                                   | Awaiting Ac      | Daniel Balgo  | . 11:23:30    | Test BPO fin tran                                                   | NDS          | New Deal Sale    |              |               |    |
|                                  | E CN0000069          | Danny Storm IT Cafe       | 71 23/09/2014                                   | Awaiting Ac      | Daniel Balgo  | . 13:16:20    | Toner for delivery                                                  | TON          | Toner Required   |              |               |    |
|                                  | E CN0000070          | Derton / Technologies     | 72 23/09/2014                                   | Awaiting Ac      | Daniel Balgo  | . 13:45:10    | Service machine                                                     | SERV         | Service          |              |               |    |
| Hold History                     | E CN0000072          | Derton / Technologies     | 74 25/09/2014                                   | Awaiting Ac      | Karlien Jessi | . 11:04:32    | Machine service required                                            | SERV         | Service          |              |               |    |
|                                  | E CN0000073          | Derton / Technologies     | 75 25/09/2014                                   | Awaiting Ac      | Karlien Jessi | . 11:41:18    | test                                                                | NDS          | New Deal Sale    |              |               |    |
|                                  | E CN0000075          | Derton / Technologies     | 77 26/09/2014                                   | Awaiting Ac      | Karlien Jessi | 12:07:35      | Service and toner required                                          | SERV         | Service          |              |               |    |
| Pending History                  | E CN0000084          | Titan Group               | 86 11/11/2014                                   | Awaiting Ac      | George Jam    | 16:17:59      | Magenta toner required                                              | TON          | Toner Required   |              |               |    |
|                                  | E CN0000085          | Panda Copiers             | 87 11/11/2014                                   | Awaiting Ac      | George Jam.   | 16:21:59      | CO789                                                               | NDS          | New Deal Sale    |              |               |    |
|                                  | E CN0000094          | Westwood Dynamic          | 96 08/01/2015                                   | Awaiting Ac      | George Jam.   | 15:07:45      | staple unit for rental on current contract                          | NDR          | New Deal Rental  |              |               |    |
| On Site Info                     | E CN0000099          | Bothas Networking inc     | 13/01/2015                                      | UnAssigned       |               | 16:40:32      | test first work order                                               | SERV         | Service          |              |               |    |
|                                  | E CN0000109          | Titan Group               | 26/02/2015                                      | Awaiting Ac      | Carolina Su   | 09:52:00      | Test machine                                                        | REP          | Repair           |              |               |    |
|                                  | E CN0000125          | Derton / Technologies     | 06/03/2015                                      | Awaiting Ac      | Carolina Su   | 09:37:02      | test                                                                | REP          | Repair           |              |               |    |
| European and                     | E CN0000127          | Derton / Technologies     | 06/03/2015                                      | Awaiting Ac      | Carolina Su   | 10:09:53      | test                                                                | SERV         | Service          |              |               |    |
| Por Contract                     | E CN0000135          | Mary Contrary             | 27/05/2015                                      | Awaiting Ac      | Carolina Su   | 08:45:05      | New customer contact call                                           | DR           | Select Call Type |              |               |    |
|                                  | Count: 38            | 1                         |                                                 |                  |               |               |                                                                     |              |                  |              |               |    |
|                                  | Counci So.           |                           |                                                 |                  |               |               |                                                                     |              |                  |              |               |    |

## **RIBBON ACTION BUTTONS**

## **MAINTAIN ACTION BUTTONS**

• From the Call Screen click on **Edit** to be directed to the **Call maintenance** screen. Refer to**Call Administration** - **Edit a Call** 

|                        |                      |                                                                       |                 | Ca              | II Administra | tion - BPO: Ve |                                            |          |                          |                |                   | 8 X        |
|------------------------|----------------------|-----------------------------------------------------------------------|-----------------|-----------------|---------------|----------------|--------------------------------------------|----------|--------------------------|----------------|-------------------|------------|
| Home Equip             | ment / Locations Con | tract Finance / HR I                                                  | nventory Mainte | nance / Project | s Manufact    | uring Proc.    | rement Sales Service Reporting Ut          | lities   |                          |                |                   | 8 ×        |
| Durban<br>Edit New     | Kefresh     My Calls | Image: Save Layout       Image: Workspaces ▼       Image: Save Filter | Assign Call     | 3 Complete      | Hold Per      | nding Release  | Reinstate Print Reports                    |          |                          |                |                   |            |
| Maint ,                |                      |                                                                       |                 |                 |               |                |                                            |          |                          |                |                   | $\diamond$ |
| Links a                |                      |                                                                       |                 |                 |               |                |                                            |          |                          |                |                   |            |
| Enter text to search 3 | D CalReference       | CustomerName                                                          | CalDate         | CallState       | Technician    | CalTime        | Description                                | CallType | CallTypeDesc             | ErrorCode      | ErrorCodeDesc     | Serial     |
| Functions              | Y 100                | 10:                                                                   | -               | ×0:             | <u>ال</u> :   | ())            | -0-                                        | ×D:      | (D)                      | (D):           | -D:               | ×0 ^       |
|                        | ▶ ⊞ CN0000040        | Westwood Dynamic                                                      | 40 21/07/2014   | Awaiting Ac     | Belinda Sha   | 13:26:10       | Service machine S/N: 1912-102036           | SERV     | Service                  |                |                   | 19         |
| Work Orders 1          | E CN0000042          | Samanthas Diner                                                       | 42 21/07/2014   | Awaiting Ac     | Belinda Sha   | 13:59:38       | Machine repair needed                      | REP      | Repair                   |                |                   | 19         |
|                        | E CN0000044          | Office Supplies Unlimited                                             | 44 28/07/2014   | Awaiting Ac     | Belinda Sha   | 11:34:37       | 1 black toner for collection               | TON      | Toner Required           |                |                   | 19         |
|                        | E CN0000047          | Titan Group                                                           | 47 31/07/2014   | Awaiting Ac     | George Jam    | 14:13:49       | Service required                           | SERV     | Service                  |                |                   | 19         |
| Work In Progress       | E CN0000051          | Westwood Dynamic                                                      | 51 05/08/2014   | Awaiting Ac     | Belinda Sha   | 13:00:23       | Toner for delivery                         | TON      | Toner Required           |                |                   | 14         |
|                        |                      | Titan Group                                                           | 57 07/08/2014   | Awaiting Ac     | Belinda Sha   | 12:14:38       | Toner required                             | TON      | Toner Required           |                |                   | 20         |
|                        | ⊞ CN0000056          | Young Electric                                                        | 58 07/08/2014   | Awaiting Ac     | Belinda Sha   | 14:14:11       | Contract Closure - CO0000021               | DR       | Select Call Type         |                |                   |            |
| Notes                  |                      | Westwood Dynamic                                                      | 59 08/08/2014   | Awaiting Ac     | Belinda Sha   | 11:39:50       | Deliver full set of toners                 | TON      | Toner Required           |                |                   | 19         |
|                        | CN0000058            | Samanthas Diner                                                       | 60 08/08/2014   | Awaiting Ac     | Wesley Har    | 11:52:16       | New machine                                | NDS      | New Deal Sale            |                |                   |            |
|                        | ⊞ CN0000060          | Westwood Dynamic                                                      | 62 08/08/2014   | Awaiting Ac     | Wesley Har    | 13:12:15       | Machine Rental Deal                        | NDR.     | New Deal Rental          |                |                   |            |
| Arrigomente 2          |                      | Young Electric                                                        | 65 20/08/2014   | Awaiting Ac     | Wesley Har    | 12:26:58       | Machine service required                   | SERV     | Service                  |                |                   | SI         |
| Kaagiinena 2           |                      | Danny Storm IT Cafe                                                   | 69 23/09/2014   | Awaiting Ac     | Daniel Balgo  | 11:23:30       | Test BPO fin tran                          | NDS      | New Deal Sale            |                |                   |            |
|                        |                      | Danny Storm IT Cafe                                                   | 71 23/09/2014   | Awaiting Ac     | Daniel Balgo  | 13:16:20       | Toner for delivery                         | TON      | Toner Required           |                |                   | 19         |
|                        | E CN0000070          | Derton / Technologies                                                 | 72 23/09/2014   | Awaiting Ac     | Daniel Balgo  | 13:45:10       | Service machine                            | SERV     | Service                  |                |                   | 19         |
| Hold History           | E CN0000072          | Derton / Technologies                                                 | 74 25/09/2014   | Awaiting Ac     | Karlien Jessi | 11:04:32       | Machine service required                   | SERV     | Service                  |                |                   | ab         |
|                        |                      | Derton / Technologies                                                 | 75 25/09/2014   | Awaiting Ac     | Karlien Jessi | 11:41:18       | test                                       | NDS      | New Deal Sale            |                |                   |            |
|                        |                      | Derton / Technologies                                                 | 77 26/09/2014   | Awaiting Ac     | Karlien Jessi | 12:07:35       | Service and toner required                 | SERV     | Service                  |                |                   | 19         |
|                        |                      | Titan Group                                                           | 86 11/11/2014   | Awaiting Ac     | George Jam    | 16:17:59       | Magenta toner required                     | TON      | Toner Required           |                |                   | 19         |
|                        |                      | Panda Copiers                                                         | 87 11/11/2014   | Awaiting Ac     | George Jam    | 16:21:59       | CO789                                      | NDS      | New Deal Sale            |                |                   |            |
|                        |                      | Westwood Dynamic                                                      | 96 08/01/2015   | Awaiting Ac     | George Jam    | 15:07:45       | staple unit for rental on current contract | NDR      | New Deal Rental          |                |                   |            |
| On Site Info           | E CN0000099          | Bothas Networking inc                                                 | 13/01/2015      | UnAssigned      |               | 16:40:32       | test first work order                      | SERV     | Service                  |                |                   |            |
|                        | E CN0000109          | Titan Group                                                           | 26/02/2015      | Awaiting Ac     | Carolina Su   | 09:52:00       | Test machine                               | REP      | Repair                   |                |                   | 19         |
|                        | CN0000125            | Derton / Technologies                                                 | 06/03/2015      | Awaiting Ac     | Carolina Su   | 09:37:02       | test                                       | REP      | Repair                   |                |                   | 19         |
| For Contract           | E CN0000127          | Derton / Technologies                                                 | 06/03/2015      | Awaiting Ac     | Carolina Su   | 10:09:53       | test                                       | SERV     | Service                  |                |                   | 19         |
|                        |                      | Mary Contrary                                                         | 27/05/2015      | Awaiting Ac     | Carolina Su   | 08:45:05       | New customer contact call                  | DR       | Select Call Type         |                |                   |            |
|                        | Count: 381           |                                                                       |                 |                 |               |                |                                            |          |                          |                |                   |            |
|                        |                      |                                                                       |                 |                 |               |                |                                            |          |                          |                |                   | ÷          |
| Open Windows 👻         |                      |                                                                       |                 |                 |               |                |                                            |          | User : Bianca 09/01/2024 | Version : 2.5. | 1.4 v2514 Example | Company    |

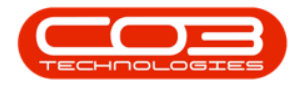

## **STATE ACTION BUTTONS**

- Filter the list of calls by **Site** and **Status**
- The call listing can be **Refreshed**.
- Calls can be filtered by selecting **My Calls**. Refer to **Call Admin**istration - **My Calls**

| Ψ                     |                           |                           |                  | Ca               | all Administra      | tion - BPO: Ve |                                            |          |                        |                                         |                   | 8 X    |
|-----------------------|---------------------------|---------------------------|------------------|------------------|---------------------|----------------|--------------------------------------------|----------|------------------------|-----------------------------------------|-------------------|--------|
| Home Equipm           | ent / Locations Co        | ntract Finance / HR I     | inventory Mainte | enance / Project | ts Manufact         | turing Proc    | urement Sales Service Reporting Utilities  |          |                        |                                         |                   | 8 x    |
| Edit Durban           | • 🚱 My Calls<br>• Refresh | Save Layout               |                  | ose Complete     | Þ∎4 ₫<br>e Hold Per | oding Release  | Reinstate Print Reports                    |          |                        |                                         |                   |        |
|                       |                           |                           |                  |                  |                     |                |                                            |          |                        |                                         |                   |        |
| inks #                |                           |                           |                  |                  |                     |                |                                            |          |                        |                                         |                   |        |
| nter text to search P | CalReference              | CustomerName              | CalDate          | CallState        | Technician          | CallTime       | Description                                | CallType | CallTypeDesc           | ErrorCode                               | ErrorCodeDesc     | Ser    |
| Functions             | <b>▼</b> #D:              | (D)                       | -                | 10c              | 10:                 | (D):           | -D-                                        | 10:      | (D):                   | <ul> <li>Image: Construction</li> </ul> | 4 <b>0</b> 4      | -0     |
|                       |                           | Westwood Dynamic          | 40 21/07/2014    | Awaiting Ac      | Belinda Sha         | 13:26:10       | Service machine S/N: 1912-102036           | SERV     | Service                |                                         |                   | 19     |
| Work Orders 1         |                           | Samanthas Diner           | 42 21/07/2014    | Awaiting Ac      | Belinda Sha         | 13:59:38       | Machine repair needed                      | REP      | Repair                 |                                         |                   | 19     |
|                       | E CN0000044               | Office Supplies Unlimited | 44 28/07/2014    | Awaiting Ac      | Belinda Sha         | 11:34:37       | 1 black toner for collection               | TON      | Toner Required         |                                         |                   | 19     |
|                       |                           | Titan Group               | 47 31/07/2014    | Awaiting Ac      | George Jam          | 14:13:49       | Service required                           | SERV     | Service                |                                         |                   | 19     |
| Work In Progress      |                           | Westwood Dynamic          | 51 05/08/2014    | Awaiting Ac      | Belinda Sha         | 13:00:23       | Toner for delivery                         | TON      | Toner Required         |                                         |                   | 14     |
|                       |                           | Titan Group               | 57 07/08/2014    | Awaiting Ac      | Belinda Sha         | 12:14:38       | Toner required                             | TON      | Toner Required         |                                         |                   | 20     |
|                       | E CN0000056               | Young Electric            | 58 07/08/2014    | Awaiting Ac      | Belinda Sha         | 14:14:11       | Contract Closure - CO0000021               | DR       | Select Call Type       |                                         |                   |        |
| Notes                 |                           | Westwood Dynamic          | 59 08/08/2014    | Awaiting Ac      | Belinda Sha         | 11:39:50       | Deliver full set of toners                 | TON      | Toner Required         |                                         |                   | 19     |
|                       |                           | Samanthas Diner           | 60 08/08/2014    | Awaiting Ac      | Wesley Har          | 11:52:16       | New machine                                | NDS      | New Deal Sale          |                                         |                   |        |
|                       |                           | Westwood Dynamic          | 62 08/08/2014    | Awaiting Ac      | Wesley Har          | 13:12:15       | Machine Rental Deal                        | NDR      | New Deal Rental        |                                         |                   |        |
| Arrigomente 2         |                           | Young Electric            | 65 20/08/2014    | Awaiting Ac      | Wesley Har          | 12:26:58       | Machine service required                   | SERV     | Service                |                                         |                   | SI     |
| Ragincita 2           |                           | Danny Storm IT Cafe       | 69 23/09/2014    | Awaiting Ac      | Daniel Balgo        | 11:23:30       | Test BPO fin tran                          | NDS      | New Deal Sale          |                                         |                   |        |
|                       |                           | Danny Storm IT Cafe       | 71 23/09/2014    | Awaiting Ac      | Daniel Balgo        | 13:16:20       | Toner for delivery                         | TON      | Toner Required         |                                         |                   | 19     |
|                       |                           | Derton / Technologies     | 72 23/09/2014    | Awaiting Ac      | Daniel Balgo        | 13:45:10       | Service machine                            | SERV     | Service                |                                         |                   | 19     |
| Hold History          |                           | Derton / Technologies     | 74 25/09/2014    | Awaiting Ac      | Karlien Jessi       | 11:04:32       | Machine service required                   | SERV     | Service                |                                         |                   | ab     |
|                       |                           | Derton / Technologies     | 75 25/09/2014    | Awaiting Ac      | Karlien Jessi       | 11:41:18       | test                                       | NDS      | New Deal Sale          |                                         |                   |        |
|                       |                           | Derton / Technologies     | 77 26/09/2014    | Awaiting Ac      | Karlien Jessi       | 12:07:35       | Service and toner required                 | SERV     | Service                |                                         |                   | 19     |
|                       |                           | Titan Group               | 86 11/11/2014    | Awaiting Ac      | George Jam          | 16:17:59       | Magenta toner required                     | TON      | Toner Required         |                                         |                   | 19     |
|                       |                           | Panda Copiers             | 87 11/11/2014    | Awaiting Ac      | George Jam          | 16:21:59       | CO789                                      | NDS      | New Deal Sale          |                                         |                   |        |
|                       |                           | Westwood Dynamic          | 96 08/01/2015    | Awaiting Ac      | George Jam          | 15:07:45       | staple unit for rental on current contract | NDR      | New Deal Rental        |                                         |                   |        |
| On Site Info          | E CN0000099               | Bothas Networking inc     | 13/01/2015       | UnAssigned       |                     | 16:40:32       | test first work order                      | SERV     | Service                |                                         |                   |        |
|                       |                           | Titan Group               | 26/02/2015       | Awaiting Ac      | Carolina Su         | 09:52:00       | Test machine                               | REP      | Repair                 |                                         |                   | 19     |
|                       | E CN0000125               | Derton / Technologies     | 06/03/2015       | Awaiting Ac      | Carolina Su         | 09:37:02       | test                                       | REP      | Repair                 |                                         |                   | 19     |
| For Contract          | E CN0000127               | Derton / Technologies     | 06/03/2015       | Awaiting Ac      | Carolina Su         | 10:09:53       | test                                       | SERV     | Service                |                                         |                   | 19     |
|                       | E CN0000135               | Mary Contrary             | 27/05/2015       | Awaiting Ac      | Carolina Su         | 08:45:05       | New customer contact call                  | DR       | Select Call Type       |                                         |                   |        |
|                       | Count: 38                 | 1                         |                  |                  |                     |                |                                            |          |                        |                                         |                   |        |
|                       |                           |                           |                  |                  |                     |                |                                            |          |                        |                                         |                   |        |
| pen Windows 🕶         |                           |                           |                  |                  |                     |                |                                            |          | User : Bianca 09/01/20 | 24 Version : 2.5.                       | 1.4 v2514 Example | Compan |

### FORMAT BUTTONS

- **Save Layout** Saves any changes made to the data grid, such as changing column width.
- Workspaces Saves layout preferences.
- Save Filter Saves any applied filters set on the data grid.

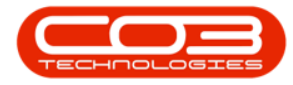

| w.                   |                     |                                                  |                 | G                | all Administra | tion - BPO: Ve |                                            |          |                  |           |               | 8   |
|----------------------|---------------------|--------------------------------------------------|-----------------|------------------|----------------|----------------|--------------------------------------------|----------|------------------|-----------|---------------|-----|
| Home Equip           | ment / Locations Co | intract Finance / HR                             | Inventory Maint | enance / Project | ts Manufac     | turing Proc    | urement Sales Service Reporting Utilitie   | ts       |                  |           |               | 8 1 |
| Durban<br>Edit New   | Refresh     My Calk | s 🔲 🔯 Save Layout<br>Workspaces 🕶<br>Save Filter | Assign Call     | Iose Complet     | Þ              | iding Release  | Reinstate Print Reports                    |          |                  |           |               |     |
|                      |                     |                                                  |                 |                  |                |                |                                            |          |                  |           |               |     |
| nks #                |                     |                                                  |                 |                  |                |                |                                            |          |                  |           |               |     |
| ter text to search ۶ | CalReference        | CustomerName                                     | CalDate         | CallState        | Technician     | CallTime       | Description                                | CallType | CallTypeDesc     | ErrorCode | ErrorCodeDesc | Se  |
| Functions            | Y 10:               | (0)                                              |                 | * <b>0</b> ¢     | 1 <b>0</b> :   | 1 <b>0</b> 4   | * <b>D</b> ¢                               | 10:      | (D):             | (D)       | * <b>0</b> *  | 4   |
|                      |                     | Westwood Dynamic                                 | 40 21/07/2014   | Awaiting Ac      | Belinda Sha    | 13:26:10       | Service machine S/N: 1912-102036           | SERV     | Service          |           |               | 1   |
|                      |                     | Samanthas Diner                                  | 42 21/07/2014   | Awaiting Ac      | Belinda Sha    | 13:59:38       | Machine repair needed                      | REP      | Repair           |           |               | 1   |
|                      | E CN0000044         | Office Supplies Unlimited                        | 44 28/07/2014   | Awaiting Ac      | Belinda Sha    | 11:34:37       | 1 black toner for collection               | TON      | Toner Required   |           |               | 19  |
|                      |                     | Titan Group                                      | 47 31/07/2014   | Awaiting Ac      | George Jam     | 14:13:49       | Service required                           | SERV     | Service          |           |               | 1   |
| Work In Progress     |                     | Westwood Dynamic                                 | 51 05/08/2014   | Awaiting Ac      | Belinda Sha    | 13:00:23       | Toner for delivery                         | TON      | Toner Required   |           |               | 1   |
|                      |                     | Titan Group                                      | 57 07/08/2014   | Awaiting Ac      | Belinda Sha    | 12:14:38       | Toner required                             | TON      | Toner Required   |           |               | 2   |
|                      | E CN0000056         | Young Electric                                   | 58 07/08/2014   | Awaiting Ac      | Belinda Sha    | 14:14:11       | Contract Closure - CO0000021               | DR       | Select Call Type |           |               |     |
| Notes                |                     | Westwood Dynamic                                 | 59 08/08/2014   | Awaiting Ac      | Belinda Sha    | 11:39:50       | Deliver full set of toners                 | TON      | Toner Required   |           |               | 1   |
|                      |                     | Samanthas Diner                                  | 60 08/08/2014   | Awaiting Ac      | Wesley Har     | 11:52:16       | New machine                                | NDS      | New Deal Sale    |           |               |     |
|                      |                     | Westwood Dynamic                                 | 62 08/08/2014   | Awaiting Ac      | Wesley Har     | 13:12:15       | Machine Rental Deal                        | NDR.     | New Deal Rental  |           |               |     |
| Andersonate 2        |                     | Young Electric                                   | 65 20/08/2014   | Awaiting Ac      | Wesley Har     | 12:26:58       | Machine service required                   | SERV     | Service          |           |               | S   |
| Assignments 2        |                     | Danny Storm IT Cafe                              | 69 23/09/2014   | Awaiting Ac      | Daniel Balgo   | 11:23:30       | Test BPO fin tran                          | NDS      | New Deal Sale    |           |               |     |
|                      |                     | Danny Storm IT Cafe                              | 71 23/09/2014   | Awaiting Ac      | Daniel Balgo   | 13:16:20       | Toner for delivery                         | TON      | Toner Required   |           |               | 3   |
|                      |                     | Derton / Technologies                            | 72 23/09/2014   | Awaiting Ac      | Daniel Balgo   | 13:45:10       | Service machine                            | SERV     | Service          |           |               | 1   |
| Hold History         |                     | Derton / Technologies                            | 74 25/09/2014   | Awaiting Ac      | Karlien Jessi  | 11:04:32       | Machine service required                   | SERV     | Service          |           |               | a   |
|                      |                     | Derton / Technologies                            | 75 25/09/2014   | Awaiting Ac      | Karlien Jessi  | 11:41:18       | test                                       | NDS      | New Deal Sale    |           |               |     |
|                      |                     | Derton / Technologies                            | 77 26/09/2014   | Awaiting Ac      | Karlien Jessi  | 12:07:35       | Service and toner required                 | SERV     | Service          |           |               | 1   |
|                      |                     | Titan Group                                      | 86 11/11/2014   | Awaiting Ac      | George Jam     | 16:17:59       | Magenta toner required                     | TON      | Toner Required   |           |               | 1   |
|                      |                     | Panda Copiers                                    | 87 11/11/2014   | Awaiting Ac      | George Jam     | 16:21:59       | CO789                                      | NDS      | New Deal Sale    |           |               |     |
|                      |                     | Westwood Dynamic                                 | 96 08/01/2015   | Awaiting Ac      | George Jam     | 15:07:45       | staple unit for rental on current contract | NDR.     | New Deal Rental  |           |               |     |
| On Site Info         |                     | Bothas Networking inc                            | 13/01/2015      | UnAssigned       |                | 16:40:32       | test first work order                      | SERV     | Service          |           |               |     |
|                      |                     | Titan Group                                      | 26/02/2015      | Awaiting Ac      | Carolina Su    | 09:52:00       | Test machine                               | REP      | Repair           |           |               | 1   |
|                      |                     | Derton / Technologies                            | 06/03/2015      | Awaiting Ac      | Carolina Su    | 09:37:02       | test                                       | REP      | Repair           |           |               | 1   |
| For Contract         |                     | Derton / Technologies                            | 06/03/2015      | Awaiting Ac      | Carolina Su    | 10:09:53       | test                                       | SERV     | Service          |           |               | 1   |
|                      |                     | Mary Contrary                                    | 27/05/2015      | Awaiting Ac      | Carolina Su    | 08:45:05       | New customer contact call                  | DR       | Select Call Type |           |               |     |
|                      | Count: 38           |                                                  |                 |                  |                |                |                                            |          |                  |           |               |     |
|                      |                     |                                                  |                 |                  |                |                |                                            |          |                  |           |               |     |

## **WORK ACTION BUTTONS**

- My Call will assign a call to the user who is currently logged onto BPO.
- <u>Assign</u> will assign a call to an employee and will move the call to the In Progress status.
- <u>Start</u> will begin the Start Work process for the Call.

| <b>\$</b> *            |                                       |                                                                               |                            | Ca                | ll Administra | tion - BPO: Ve |                                            |          |                          |                |                     | 8 X        |
|------------------------|---------------------------------------|-------------------------------------------------------------------------------|----------------------------|-------------------|---------------|----------------|--------------------------------------------|----------|--------------------------|----------------|---------------------|------------|
| Home Equips            | ent / Locations Con                   | tract Finance / HR I                                                          | nventory Mainte            | enance / Projects | s Manufact    | uring Proc     | urement Sales Service Reporting Utilities  |          |                          |                |                     | a ×        |
| Durban<br>Edit New     | Kefresh     My Calls                  | Image: Save Layout           Image: Workspaces ▼           Image: Save Filter | My Call<br>Assign<br>Start | lose Complete     | Hold Per      | ding Release   | Reinstate Print Reports                    |          |                          |                |                     |            |
| Maint 4                |                                       |                                                                               |                            |                   |               |                |                                            |          |                          |                |                     | $\diamond$ |
| Links #                |                                       |                                                                               |                            |                   |               |                |                                            |          |                          |                |                     |            |
| Enter text to search P | CalReference                          | CustomerName                                                                  | CalDate                    | CallState         | Technician    | CalTime        | Description                                | CallType | CallTypeDesc             | ErrorCode      | ErrorCodeDesc       | Serial     |
| Functions              | Y 400                                 | (D:                                                                           | -                          | * <b>O</b> ¢      | -0:           | ·D:            | -Q:                                        | 10:      | 0                        | (D):           | -0:                 | ×0 ^       |
|                        | ▶ E CN0000040                         | Westwood Dynamic                                                              | 40 21/07/2014              | Awaiting Ac       | Belinda Sha   | 13:26:10       | Service machine S/N: 1912-102036           | SERV     | Service                  |                |                     | 19         |
| Work Orders 1          | E CN0000042                           | Samanthas Diner                                                               | 42 21/07/2014              | Awaiting Ac       | Belinda Sha   | 13:59:38       | Machine repair needed                      | REP      | Repair                   |                |                     | 19         |
|                        | E CN0000044                           | Office Supplies Unlimited                                                     | 44 28/07/2014              | Awaiting Ac       | Belinda Sha   | 11:34:37       | 1 black toner for collection               | TON      | Toner Required           |                |                     | 19         |
|                        | E CN0000047                           | Titan Group                                                                   | 47 31/07/2014              | Awaiting Ac       | George Jam    | 14:13:49       | Service required                           | SERV     | Service                  |                |                     | 19         |
| Work In Progress       |                                       | Westwood Dynamic                                                              | 51 05/08/2014              | Awaiting Ac       | Belinda Sha   | 13:00:23       | Toner for delivery                         | TON      | Toner Required           |                |                     | 14         |
|                        |                                       | Titan Group                                                                   | 57 07/08/2014              | Awaiting Ac       | Belinda Sha   | 12:14:38       | Toner required                             | TON      | Toner Required           |                |                     | 20         |
|                        | E CN0000056                           | Young Electric                                                                | 58 07/08/2014              | Awaiting Ac       | Belinda Sha   | 14:14:11       | Contract Closure - CO0000021               | DR       | Select Call Type         |                |                     |            |
| Notes                  |                                       | Westwood Dynamic                                                              | 59 08/08/2014              | Awaiting Ac       | Belinda Sha   | 11:39:50       | Deliver full set of toners                 | TON      | Toner Required           |                |                     | 19         |
|                        |                                       | Samanthas Diner                                                               | 60 08/08/2014              | Awaiting Ac       | Wesley Har    | 11:52:16       | New machine                                | NDS      | New Deal Sale            |                |                     |            |
|                        |                                       | Westwood Dynamic                                                              | 62 08/08/2014              | Awaiting Ac       | Wesley Har    | 13:12:15       | Machine Rental Deal                        | NDR      | New Deal Rental          |                |                     |            |
| Arrigomente 2          | E CN0000063                           | Young Electric                                                                | 65 20/08/2014              | Awaiting Ac       | Wesley Har    | 12:26:58       | Machine service required                   | SERV     | Service                  |                |                     | SI         |
| Raginana a             | CN0000067                             | Danny Storm IT Cafe                                                           | 69 23/09/2014              | Awaiting Ac       | Daniel Balgo  | 11:23:30       | Test BPO fin tran                          | NDS      | New Deal Sale            |                |                     |            |
|                        |                                       | Danny Storm IT Cafe                                                           | 71 23/09/2014              | Awaiting Ac       | Daniel Balgo  | 13:16:20       | Toner for delivery                         | TON      | Toner Required           |                |                     | 19         |
|                        |                                       | Derton / Technologies                                                         | 72 23/09/2014              | Awaiting Ac       | Daniel Balgo  | 13:45:10       | Service machine                            | SERV     | Service                  |                |                     | 19         |
| Hold History           |                                       | Derton / Technologies                                                         | 74 25/09/2014              | Awaiting Ac       | Karlien Jessi | 11:04:32       | Machine service required                   | SERV     | Service                  |                |                     | ab         |
|                        |                                       | Derton / Technologies                                                         | 75 25/09/2014              | Awaiting Ac       | Karlien Jessi | 11:41:18       | test                                       | NDS      | New Deal Sale            |                |                     |            |
|                        |                                       | Derton / Technologies                                                         | 77 26/09/2014              | Awaiting Ac       | Karlien Jessi | 12:07:35       | Service and toner required                 | SERV     | Service                  |                |                     | 19         |
|                        |                                       | Titan Group                                                                   | 86 11/11/2014              | Awaiting Ac       | George Jam    | 16:17:59       | Magenta toner required                     | TON      | Toner Required           |                |                     | 19         |
|                        | CN0000085     CN0000085     CN0000085 | Panda Copiers                                                                 | 87 11/11/2014              | Awaiting Ac       | George Jam    | 16:21:59       | CO789                                      | NDS      | New Deal Sale            |                |                     |            |
|                        |                                       | Westwood Dynamic                                                              | 96 08/01/2015              | Awaiting Ac       | George Jam    | 15:07:45       | staple unit for rental on current contract | NDR      | New Deal Rental          |                |                     |            |
| On Site Info           | E CN0000099                           | Bothas Networking inc                                                         | 13/01/2015                 | UnAssigned        |               | 16:40:32       | test first work order                      | SERV     | Service                  |                |                     |            |
|                        | E CN0000109                           | Titan Group                                                                   | 26/02/2015                 | Awaiting Ac       | Carolina Su   | 09:52:00       | Test machine                               | REP      | Repair                   |                |                     | 19         |
|                        | CN0000125                             | Derton / Technologies                                                         | 06/03/2015                 | Awaiting Ac       | Carolina Su   | 09:37:02       | test                                       | REP      | Repair                   |                |                     | 19         |
| For Contract           | E CN0000127                           | Derton / Technologies                                                         | 06/03/2015                 | Awaiting Ac       | Carolina Su   | 10:09:53       | test                                       | SERV     | Service                  |                |                     | 19         |
|                        |                                       | Mary Contrary                                                                 | 27/05/2015                 | Awaiting Ac       | Carolina Su   | 08:45:05       | New customer contact call                  | DR       | Select Call Type         |                |                     | -          |
|                        | Count: 381                            |                                                                               |                            |                   |               |                |                                            |          |                          |                |                     | •          |
| Open Windows *         |                                       |                                                                               |                            |                   |               |                |                                            |          | User : Bianca 09/01/2024 | Version : 2.5. | 1.4 v2514 Example 0 | Company    |

Help v2024.5.0.7/1.0 - Pg 6 - Printed: 04/07/2024

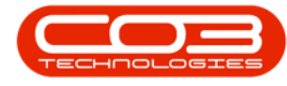

## **PROCESS ACTION BUTTONS**

- <u>Close</u> a call when there are no further outstanding items on the call. Closed calls can only be viewed in the All status and cannot be re-opened once they have been closed.
- <u>Complete</u> a call once a technician has completed the required work. Outstanding admin work, like updating or Invoicing the call, can still be done.
- <u>Hold</u> will place a call on hold when work needs to be stopped while a customer issue is being resolved. The SLA monitor will be "paused" until the call has been released from hold.
- <u>Pending</u> differs from hold, in that work will be stopped to resolve an internal company issue, such as unavailability of stock. The SLA Monitor will continue to run for calls in this status.
- <u>Release</u> a call that has been placed on hold or pending. The call will move back to the New status where it can be re-assigned.
- <u>Reinstate</u> a call that has been closed. The call will move back to New status where it can be re-assigned.

| ¢ ب                    |                      |                                             |                            | Ca               | II Administra     | tion - BPO: Ve |                                            |          |                          |                  |                   | 8 x        |
|------------------------|----------------------|---------------------------------------------|----------------------------|------------------|-------------------|----------------|--------------------------------------------|----------|--------------------------|------------------|-------------------|------------|
| Home Equip             | ment / Locations Cor | ntract Finance / HR I                       | Inventory Mainte           | enance / Project | s Manufact        | turing Proc    | urement Sales Service Reporting Utilities  |          |                          |                  |                   | 8 X        |
| Edit New               | Refresh     My Calls | Image: Save Layout       Image: Save Filter | My Call<br>Assign<br>Start | ose Complete     | P∎4 🛔<br>Hold Per | iding Release  | Reinstate Print Reports                    |          |                          |                  |                   |            |
| Maint                  |                      |                                             |                            |                  |                   |                |                                            |          |                          |                  |                   | $\diamond$ |
| Links #                |                      |                                             |                            |                  |                   |                |                                            |          |                          |                  |                   |            |
| Enter text to search ۶ | CalReference         | CustomerName                                | CalDate                    | CallState        | Technician        | CallTime       | Description                                | CallType | CallTypeDesc             | ErrorCode        | ErrorCodeDesc     | Serial     |
| Functions              | ▼ #□                 | ×0:                                         | -                          | 10¢              | ·0:               | (D)            | * <b>D</b> <                               | 10:      | ( <b>D</b> :             | ()               | (1)               | ×0 ^       |
|                        | ▶ E CN0000040        | Westwood Dynamic                            | 40 21/07/2014              | Awaiting Ac      | Belinda Sha       | 13:26:10       | Service machine S/N: 1912-102036           | SERV     | Service                  |                  |                   | 19         |
| Work Orders 1          |                      | Samanthas Diner                             | 42 21/07/2014              | Awaiting Ac      | Belinda Sha       | 13:59:38       | Machine repair needed                      | REP      | Repair                   |                  |                   | 19         |
|                        | E CN0000044          | Office Supplies Unlimited                   | 44 28/07/2014              | Awaiting Ac      | Belinda Sha       | 11:34:37       | 1 black toner for collection               | TON      | Toner Required           |                  |                   | 19         |
|                        | E CN0000047          | Titan Group                                 | 47 31/07/2014              | Awaiting Ac      | George Jam        | 14:13:49       | Service required                           | SERV     | Service                  |                  |                   | 19         |
| Work In Progress       |                      | Westwood Dynamic                            | 51 05/08/2014              | Awaiting Ac      | Belinda Sha       | 13:00:23       | Toner for delivery                         | TON      | Toner Required           |                  |                   | 14         |
|                        |                      | Titan Group                                 | 57 07/08/2014              | Awaiting Ac      | Belinda Sha       | 12:14:38       | Toner required                             | TON      | Toner Required           |                  |                   | 20         |
|                        | E CN0000056          | Young Electric                              | 58 07/08/2014              | Awaiting Ac      | Belinda Sha       | 14:14:11       | Contract Closure - CO0000021               | DR       | Select Call Type         |                  |                   |            |
| Notes                  |                      | Westwood Dynamic                            | 59 08/08/2014              | Awaiting Ac      | Belinda Sha       | 11:39:50       | Deliver full set of toners                 | TON      | Toner Required           |                  |                   | 19         |
|                        |                      | Samanthas Diner                             | 60 08/08/2014              | Awaiting Ac      | Wesley Har        | 11:52:16       | New machine                                | NDS      | New Deal Sale            |                  |                   |            |
|                        | ⊞ CN0000060          | Westwood Dynamic                            | 62 08/08/2014              | Awaiting Ac      | Wesley Har        | 13:12:15       | Machine Rental Deal                        | NDR.     | New Deal Rental          |                  |                   |            |
| Automoto 2             | E CN0000063          | Young Electric                              | 65 20/08/2014              | Awaiting Ac      | Wesley Har        | 12:26:58       | Machine service required                   | SERV     | Service                  |                  |                   | SD         |
| Assignments 2          |                      | Danny Storm IT Cafe                         | 69 23/09/2014              | Awaiting Ac      | Daniel Balgo      | 11:23:30       | Test BPO fin tran                          | NDS      | New Deal Sale            |                  |                   |            |
|                        |                      | Danny Storm IT Cafe                         | 71 23/09/2014              | Awaiting Ac      | Daniel Balgo      | 13:16:20       | Toner for delivery                         | TON      | Toner Required           |                  |                   | 19         |
|                        |                      | Derton / Technologies                       | 72 23/09/2014              | Awaiting Ac      | Daniel Balgo      | 13:45:10       | Service machine                            | SERV     | Service                  |                  |                   | 19         |
| Hold History           |                      | Derton / Technologies                       | 74 25/09/2014              | Awaiting Ac      | Karlien Jessi     | 11:04:32       | Machine service required                   | SERV     | Service                  |                  |                   | ab         |
|                        | CN0000073            | Derton / Technologies                       | 75 25/09/2014              | Awaiting Ac      | Karlien Jessi     | 11:41:18       | test                                       | NDS      | New Deal Sale            |                  |                   |            |
|                        |                      | Derton / Technologies                       | 77 26/09/2014              | Awaiting Ac      | Karlien Jessi     | 12:07:35       | Service and toner required                 | SERV     | Service                  |                  |                   | 19         |
| Pending History        |                      | Titan Group                                 | 86 11/11/2014              | Awaiting Ac      | George Jam        | 16:17:59       | Magenta toner required                     | TON      | Toner Required           |                  |                   | 19         |
|                        |                      | Panda Copiers                               | 87 11/11/2014              | Awaiting Ac      | George Jam        | 16:21:59       | CO789                                      | NDS      | New Deal Sale            |                  |                   |            |
|                        |                      | Westwood Dynamic                            | 96 08/01/2015              | Awaiting Ac      | George Jam        | 15:07:45       | staple unit for rental on current contract | NDR.     | New Deal Rental          |                  |                   |            |
| On Site Info           |                      | Bothas Networking inc                       | 13/01/2015                 | UnAssigned       |                   | 16:40:32       | test first work order                      | SERV     | Service                  |                  |                   |            |
|                        |                      | Titan Group                                 | 26/02/2015                 | Awaiting Ac      | Carolina Su       | 09:52:00       | Test machine                               | REP      | Repair                   |                  |                   | 19         |
|                        |                      | Derton / Technologies                       | 06/03/2015                 | Awaiting Ac      | Carolina Su       | 09:37:02       | test                                       | REP      | Repair                   |                  |                   | 19         |
| For Contract           |                      | Derton / Technologies                       | 06/03/2015                 | Awaiting Ac      | Carolina Su       | 10:09:53       | test                                       | SERV     | Service                  |                  |                   | 19         |
|                        |                      | Mary Contrary                               | 27/05/2015                 | Awaiting Ac      | Carolina Su       | 08:45:05       | New customer contact call                  | DR       | Select Call Type         |                  |                   |            |
|                        | Count: 381           |                                             |                            |                  |                   |                |                                            |          |                          |                  |                   |            |
|                        |                      |                                             |                            |                  |                   |                |                                            |          |                          |                  |                   |            |
| Open Windows *         |                      |                                             |                            |                  |                   |                |                                            |          | Liser : Bianca 09/01/202 | 4 Version : 2.5. | 1.4 v2514 Example | Company    |
|                        |                      |                                             |                            |                  |                   |                |                                            |          |                          |                  |                   | Long       |

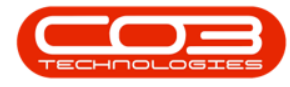

#### PRINT

The Print action button will display a drop-down menu with report options that can be selected for a call;

- Call Report
- Items Issued
- Delivery Report
- Service History
- Customer Service History

| <b>\$</b> •            |                                                                                                    |                                                                           |                            | Ca               | II Administra | tion - BPO: Ve | rsion 2.5.1.4   | - v2514 Example Company                 |      |                        |                   |                    | 9 X     |
|------------------------|----------------------------------------------------------------------------------------------------|---------------------------------------------------------------------------|----------------------------|------------------|---------------|----------------|-----------------|-----------------------------------------|------|------------------------|-------------------|--------------------|---------|
| Home Equip             | ment / Locations Cont                                                                                                    | tract Finance / HR I                                                      | nventory Mainte            | enance / Project | s Manufact    | uring Proc     | urement S       | ales Service Reporting Utilities        |      |                        |                   |                    | 8 X     |
| Edit New               | Kefresh     My Calls                                                                                                    | III     Save Layout       III     Workspaces ▼       IIII     Save Filter | My Call<br>Assign<br>Start | 8 Complete       | Hold Per      | ding Release   | Reinstate       | Print Reports                           |      |                        |                   |                    |         |
|                        |                                                                                                    |                                                                           |                            |                  |               |                |                 | Call Report                             |      |                        |                   |                    |         |
| Links #                |                                                                                                    |                                                                           |                            |                  |               |                |                 | Items Issued                            |      |                        |                   |                    |         |
| Enter text to search P | CalReference                                                                                                    | CustomerName                                                              | CalDate                    | CallState        | Technician    | CallTime       | Description     | Delivery Report                         | pe   | CallTypeDesc           | ErrorCode         | ErrorCodeDesc      | Serial  |
| Functions              | ▼ #□                                                                                                    | ×0:                                                                       |                            | я <b>П</b> с     | 8 <b>0</b> 0  | ( <b>0</b> )   | ( <b>D</b> )    | Service History - Serial No. 19-12/1202 |      | (0)                    | 1 <b>0</b> 1      | 10:                | 10 ÷    |
|                        | E CN0000040                                                                                                    | Westwood Dynamic                                                          | 40 21/07/2014              | Awaiting Ac      | Belinda Sha   | 13:26:10       | Service mach    | Customer Service History                |      | Service                |                   |                    | 19      |
| Work Orders 1          | ▶ E CN0000042                                                                                                    | Samanthas Diner                                                           | 42 21/07/2014              | Awaiting Ac      | Belinda Sha   | 13:59:38       | Machine repa    | ir needed                               | REP  | Repair                 |                   |                    | 19      |
|                        |                                                                                                    | Office Supplies Unlimited                                                 | 44 28/07/2014              | Awaiting Ac      | Belinda Sha   | 11:34:37       | 1 black toner   | for collection                          | TON  | Toner Required         |                   |                    | 19      |
|                        | E CN0000047                                                                                                    | Titan Group                                                               | 47 31/07/2014              | Awaiting Ac      | George Jam    | 14:13:49       | Service requi   | red                                     | SERV | Service                |                   |                    | 19      |
| Work In Progress       |                                                                                                    | Westwood Dynamic                                                          | 51 05/08/2014              | Awaiting Ac      | Belinda Sha   | 13:00:23       | Toner for del   | ivery                                   | TON  | Toner Required         |                   |                    | 14      |
|                        |                                                                                                    | Titan Group                                                               | 57 07/08/2014              | Awaiting Ac      | Belinda Sha   | 12:14:38       | Toner require   | ed                                      | TON  | Toner Required         |                   |                    | 20      |
|                        | ⊞ CN0000056                                                                                                    | Young Electric                                                            | 58 07/08/2014              | Awaiting Ac      | Belinda Sha   | 14:14:11       | Contract Clos   | sure - CO0000021                        | DR   | Select Call Type       |                   |                    |         |
| Notes                  |                                                                                                    | Westwood Dynamic                                                          | 59 08/08/2014              | Awaiting Ac      | Belinda Sha   | 11:39:50       | Deliver full se | t of toners                             | TON  | Toner Required         |                   |                    | 19      |
|                        |                                                                                                    | Samanthas Diner                                                           | 60 08/08/2014              | Awaiting Ac      | Wesley Har    | 11:52:16       | New machine     |                                         | NDS  | New Deal Sale          |                   |                    |         |
|                        |                                                                                                    | Westwood Dynamic                                                          | 62 08/08/2014              | Awaiting Ac      | Wesley Har    | 13:12:15       | Machine Ren     | tal Deal                                | NDR  | New Deal Rental        |                   |                    |         |
| Arrigomente 1          |                                                                                                    | Young Electric                                                            | 65 20/08/2014              | Awaiting Ac      | Wesley Har    | 12:26:58       | Machine serv    | ice required                            | SERV | Service                |                   |                    | SD      |
| Raginana i             |                                                                                                    | Danny Storm IT Cafe                                                       | 69 23/09/2014              | Awaiting Ac      | Daniel Balgo  | 11:23:30       | Test BPO fin    | tran                                    | NDS  | New Deal Sale          |                   |                    |         |
|                        | ⊞ CN0000069                                                                                                    | Danny Storm IT Cafe                                                       | 71 23/09/2014              | Awaiting Ac      | Daniel Balgo  | 13:16:20       | Toner for del   | ivery                                   | TON  | Toner Required         |                   |                    | 19      |
|                        |                                                                                                    | Derton / Technologies                                                     | 72 23/09/2014              | Awaiting Ac      | Daniel Balgo  | 13:45:10       | Service mach    | ine                                     | SERV | Service                |                   |                    | 19      |
| Hold History           |                                                                                                    | Derton / Technologies                                                     | 74 25/09/2014              | Awaiting Ac      | Karlien Jessi | 11:04:32       | Machine serv    | ice required                            | SERV | Service                |                   |                    | ab      |
|                        |                                                                                                    | Derton / Technologies                                                     | 75 25/09/2014              | Awaiting Ac      | Karlien Jessi | 11:41:18       | test            |                                         | NDS  | New Deal Sale          |                   |                    |         |
|                        |                                                                                                    | Derton / Technologies                                                     | 77 26/09/2014              | Awaiting Ac      | Karlien Jessi | 12:07:35       | Service and t   | oner required                           | SERV | Service                |                   |                    | 19      |
|                        |                                                                                                    | Titan Group                                                               | 86 11/11/2014              | Awaiting Ac      | George Jam    | 16:17:59       | Magenta ton     | er required                             | TON  | Toner Required         |                   |                    | 19      |
|                        | CN0000085     CN0000085     CN0000085 | Panda Copiers                                                             | 87 11/11/2014              | Awaiting Ac      | George Jam    | 16:21:59       | CO789           |                                         | NDS  | New Deal Sale          |                   |                    |         |
|                        |                                                                                                    | Westwood Dynamic                                                          | 96 08/01/2015              | Awaiting Ac      | George Jam    | 15:07:45       | staple unit fo  | r rental on current contract            | NDR  | New Deal Rental        |                   |                    |         |
| On Site Info           | E CN0000099                                                                                                    | Bothas Networking inc                                                     | 13/01/2015                 | UnAssigned       |               | 16:40:32       | test first wor  | k order                                 | SERV | Service                |                   |                    |         |
|                        |                                                                                                    | Titan Group                                                               | 26/02/2015                 | Awaiting Ac      | Carolina Su   | 09:52:00       | Test machine    |                                         | REP  | Repair                 |                   |                    | 19      |
|                        |                                                                                                    | Derton / Technologies                                                     | 06/03/2015                 | Awaiting Ac      | Carolina Su   | 09:37:02       | test            |                                         | REP  | Repair                 |                   |                    | 19      |
| For Contract           | E CN0000127                                                                                                    | Derton / Technologies                                                     | 06/03/2015                 | Awaiting Ac      | Carolina Su   | 10:09:53       | test            |                                         | SERV | Service                |                   |                    | 19      |
|                        |                                                                                                    | Mary Contrary                                                             | 27/05/2015                 | Awaiting Ac      | Carolina Su   | 08:45:05       | New custome     | r contact call                          | DR   | Select Call Type       |                   |                    | v       |
|                        | Count: 381                                                                                                    |                                                                           |                            |                  |               |                |                 |                                         |      |                        |                   |                    |         |
|                        |                                                                                                    |                                                                           |                            |                  |               |                |                 |                                         |      |                        |                   |                    | ÷.      |
| Open Windows 👻         |                                                                                                    |                                                                           |                            |                  |               |                |                 |                                         |      | User : Bianca 09/01/20 | 24 Version : 2.5. | .4 v2514 Example C | tompany |

## REPORTS

The Reports button will display the system data reports for the Service Centre report.

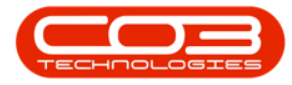

## Service - Introduction to Call Administration

| <b>a</b> •           |                         |                                             |                            | Ca                | ll Administra | tion - BPO: Ve       | rsion 2.5.1.4 - v2514 E    | xampk    | Company                                                  |      |                   |                        |                   | 8 ×          |
|----------------------|-------------------------|---------------------------------------------|----------------------------|-------------------|---------------|----------------------|----------------------------|----------|----------------------------------------------------------|------|-------------------|------------------------|-------------------|--------------|
| Home Equipt          | ment / Locations Coni   | tract Finance / HR I                        | inventory Mainte           | enance / Projects | s Manufact    | turing Proc          | urement Sales S            | ervice   | Reporting Utilities                                      |      |                   |                        |                   | 8 ×          |
| Edit New             | Refresh     My Calls    | Save Layout     Workspaces      Save Filter | My Call<br>Assign<br>Start | 3 Complete        | Hold Per      | 🐻 🏴<br>nding Release | Reinstate                  | Repor    | 8                                                        |      |                   |                        |                   |              |
|                      |                         |                                             |                            |                   |               |                      |                            | Na       | ne                                                       | Ψ    | Description       |                        |                   |              |
| Linke 1              |                         |                                             |                            |                   |               |                      |                            | 7 10     |                                                          |      | 10:               |                        |                   |              |
| Enter text to search |                         |                                             |                            |                   |               |                      |                            | 1 -      | Service Centre                                           |      | -                 |                        |                   |              |
|                      | CalReference            | CustomerName                                | CallDate                   | CallState         | Technician    | CallTime             | Description                |          | + Calls                                                  |      |                   | ErrorCode              | ErrorCodeDesc     | Serial       |
| Functions            | ₹ 1 <u>0</u> :          | * <b>0</b> :                                |                            | 1 <b>0</b> 0      | * <b>0</b> ¢  | 8 <b>0</b> 0         | (D)                        |          | <ul> <li>Housekeeping</li> </ul>                         |      |                   | 10:                    | * <b>0</b> :      | * <b>0</b> ^ |
| Hinds Onders 1       |                         | Westwood Dynamic                            | 40 21/07/2014              | Awaiting Ac       | Belinda Sha   | 13:26:10             | Service machine 5/N: 19    | 9        | <ul> <li>Performance</li> <li>Troubleshooting</li> </ul> |      |                   |                        |                   | 19           |
| Work Groes 1         |                         | Samanthas Diner                             | 42 21/07/2014              | Awaiting Ac       | Belinda Sha   | 13:59:38             | Machine repair needed      |          | . Inconcurrency                                          |      |                   |                        |                   | 19           |
|                      | CN0000044               | Office Supplies Unlimited                   | 44 28/07/2014              | Awaiting Ac       | Belinda Sha   | 11:34:37             | 1 black toner for collect  | 8        |                                                          |      |                   |                        |                   | 19           |
|                      | E CN0000047             | Titan Group                                 | 47 31/07/2014              | Awaiting Ac       | George Jam    | 14:13:49             | Service required           |          |                                                          |      |                   |                        |                   | 19           |
| Work In Progress     | E CN0000051             | Westwood Dynamic                            | 51 05/08/2014              | Awaiting Ac       | Beinda Sha    | 13:00:23             | Toner for delivery         |          |                                                          |      |                   |                        |                   | 14           |
|                      | E CN0000055             | Visuan Group                                | 57 07/08/2014              | Awaiting Ac       | Delinda Sha   | 12:14:38             | Contract Classes COD       |          |                                                          |      |                   |                        |                   | 20           |
|                      | E CN0000057             | Wastwood Dunamic                            | 50 08/08/2014              | Awaiting Ac       | Balinda Cha   | 11-30-50             | Daliver full pat of topart |          |                                                          |      |                   |                        |                   | 10           |
| Notes                | E CN0000037             | Samanthas Diner                             | 60 08/08/2014              | Awaiting Ac       | Wedey Har     | 11:57:16             | New markine                | >        |                                                          |      |                   |                        |                   | 15           |
|                      | E CN0000050             | Westwood Dynamic                            | 62 08/08/2014              | Awaiting Ac       | Wedey Har     |                      | Machine Rental Deal        |          |                                                          |      |                   |                        |                   |              |
|                      | E CN0000063             | Young Electric                              | 65 20/08/2014              | Awaiting Ac       | Wesley Har    | 12:26:58             | Machine service require    |          |                                                          |      |                   |                        |                   | SI           |
| Assignments 1        | E CN0000067             | Danny Storm IT Cafe                         | 69 23/09/2014              | Awaiting Ac       | Daniel Balgo  | 11:23:30             | Test BPO fin tran          | 1 =      |                                                          |      | · ·               |                        |                   |              |
|                      | E CN0000069             | Danny Storm IT Cafe                         | 71 23/09/2014              | Awaiting Ac       | Daniel Balgo  | 13:16:20             | Toner for delivery         | 1        |                                                          |      | Edit Elter        |                        |                   | 19           |
|                      | E CN0000070             | Derton / Technologies                       | 72 23/09/2014              | Awaiting Ac       | Daniel Balgo  | 13:45:10             | Service machine            | <u> </u> |                                                          | SERV | Service           |                        |                   | 19           |
| Hold History         | E CN0000072             | Derton / Technologies                       | 74 25/09/2014              | Awaiting Ac       | Karlien Jessi | 11:04:32             | Machine service require    | d        |                                                          | SERV | Service           |                        |                   | ab           |
|                      | E CN0000073             | Derton / Technologies                       | 75 25/09/2014              | Awaiting Ac       | Karlien Jessi | 11:41:18             | test                       |          |                                                          | NDS  | New Deal Sale     |                        |                   |              |
|                      | E CN0000075             | Derton / Technologies                       | 77 26/09/2014              | Awaiting Ac       | Karlien Jessi | 12:07:35             | Service and toner requi    | red      |                                                          | SERV | Service           |                        |                   | 19           |
|                      | E CN0000084             | Titan Group                                 | 86 11/11/2014              | Awaiting Ac       | George Jam    | 16:17:59             | Magenta toner required     | ł        |                                                          | TON  | Toner Required    |                        |                   | 19           |
|                      | CN0000085     CN0000085 | Panda Copiers                               | 87 11/11/2014              | Awaiting Ac       | George Jam    | 16:21:59             | CO789                      |          |                                                          | NDS  | New Deal Sale     |                        |                   |              |
|                      | ⊞ CN0000094             | Westwood Dynamic                            | 96 08/01/2015              | Awaiting Ac       | George Jam    | 15:07:45             | staple unit for rental on  | current  | contract                                                 | NDR  | New Deal Rental   |                        |                   |              |
| On Site Info         |                         | Bothas Networking inc                       | 13/01/2015                 | UnAssigned        |               | 16:40:32             | test first work order      |          |                                                          | SERV | Service           |                        |                   |              |
|                      |                         | Titan Group                                 | 26/02/2015                 | Awaiting Ac       | Carolina Su   | 09:52:00             | Test machine               |          |                                                          | REP  | Repair            |                        |                   | 19           |
|                      |                         | Derton / Technologies                       | 06/03/2015                 | Awaiting Ac       | Carolina Su   | 09:37:02             | test                       |          |                                                          | REP  | Repair            |                        |                   | 19           |
| For Contract         |                         | Derton / Technologies                       | 06/03/2015                 | Awaiting Ac       | Carolina Su   | 10:09:53             | test                       |          |                                                          | SERV | Service           |                        |                   | 19           |
|                      |                         | Mary Contrary                               | 27/05/2015                 | Awaiting Ac       | Carolina Su   | 08:45:05             | New customer contact of    | call     |                                                          | DR.  | Select Call Type  |                        |                   | -            |
|                      | Count: 381              |                                             |                            |                   |               |                      |                            |          |                                                          |      |                   |                        |                   |              |
|                      |                         |                                             |                            |                   |               |                      |                            |          |                                                          |      |                   |                        |                   |              |
| Open Windows 🕶       |                         |                                             |                            |                   |               |                      |                            |          |                                                          |      | User : Blanca 09/ | 01/2024 Version : 2.5. | 1.4 v2514 Example | Company      |

#### **Related Topics**

- Service Introduction to Call Administration
- Call Administration Edit a Call
- Call Administration My Calls
- Call Administration Assign a Call
- Call Administration Start or End Work
- Call Administration Close a Call
- Call Administration Complete a Call
- Call Administration Hold a Call
- Call Administration Pend a Call
- Call Administration Release a Call
- Call Administration Reinstate a Call

BPO.MNU.124